Witkac

Instrukcja tworzenia konta na platformie wup.witkac.pl

## Tworzenie konta

Gdy wchodzimy na stronę (<u>https://wup.witkac.pl/</u>) po raz pierwszy, klikamy przycisk **"Zarejestruj się"** (oznaczony w instrukcji czerwoną ramką).

|                                               | Zaloguj się na swoje konto                                                                                  |
|-----------------------------------------------|----------------------------------------------------------------------------------------------------|
|                                               | E-mail użytkownika<br>Hasło                                                                                 |
|                                               | ZALOGUJ SIĘ Zapomniałeś hasła?                                                                              |
|                                               | ZAREJESTRUJ SIĘ                                                                                             |
|                                               | Polityka prywatności Deklaracja dostępności<br>Regulamin serwisu Pomoc w rejestracji                        |
|                                               |                                                                                                    |
|                                               |                                                                                                    |
| Fundusze<br>Europejskie<br>Program Regionalny | Rzeczpospolita<br>Polska Pomorze<br>Zachodnie Unia Europejska<br>Europejski Fundusz<br>Rozwoju Regionalnego |

Użytkownik zostanie przeniesiony do nowego widoku formularza rejestracji, w którym wypełnia dane dotyczące logowania oraz dane osobowe:

- W miejscu "E-mail użytkownika" podajemy adres e-mail, który będzie umożliwiał zalogowanie się do serwisu. Na ten adres zostanie wysłana wiadomość do weryfikacji konta. Poniżej w polu "Potwierdź adres email" należy ponownie wpisać ten sam adres e-mail.
- W polu "Hasło" wpisujemy hasło, z którego będziemy korzystać przy logowaniu. Hasło powinno mieć co najmniej 8 znaków, zawierać duże i małe litery, oraz cyfry lub znaki specjalne. Bezpieczne, dobre hasło nie powinno zawierać imienia i nazwiska lub danych identyfikujących użytkownika w łatwy sposób. Poniżej w polu "Potwierdź hasło" należy ponownie wpisać to samo hasło.
- Następnym krokiem jest wypełnienie formularza dotyczącego danych osobowych imię oraz nazwisko.

| 🗸 Rejes                                       | tracja osoby składającej wnioski                                                                                                    |  |  |
|-----------------------------------------------|----------------------------------------------------------------------------------------------------|--|--|
| Dana                                          | ogowania                                                                                                    |  |  |
|                                               |                                                                                                    |  |  |
| Adres e                                       | mail                                                                                                    |  |  |
| -                                             | E-mail                                                                                                    |  |  |
| Potwier                                       | Potwierdź adres e-mail                                                                                                    |  |  |
| -                                             | Potwierdź E-mail                                                                                                    |  |  |
| Hasło                                         |                                                                                                    |  |  |
|                                               | Hasło                                                                                                    |  |  |
| Potwier                                       | Potwierdź hasło                                                                                                    |  |  |
|                                               | Potwierdź hasło                                                                                                    |  |  |
|                                               |                                                                                                    |  |  |
| Imię                                          | Imię                                                                                                    |  |  |
| Nazwis                                        | ko                                                                                                    |  |  |
| -                                             | Nazwisko                                                                                                    |  |  |
| Oświ<br>Wyra<br>wyko<br>Osob<br>Wyra<br>Infor | adczam, że zapoznałem się z regulaminem serwisu<br>żam zgodę na przetwarzanie moich danych osobowych dla potrzeb<br>nania Usług (zgodnie z Ustawą z dnia 10 maja 2018 roku o Ochronie Danych<br>iowych; Dz. U. z 2018, poz. 1000) Polityka prywatności<br>żam zgodę na przesyłanie informacji marketingowych drogą elektroniczną<br>macja o przetwarzaniu |  |  |
| Poł                                           | diknięciu na 'Wyślij formularz' Twoje konto zostanie<br>założone.                                                                                                    |  |  |
|                                               | Wyślij formularz                                                                                                    |  |  |

Po wypełnieniu wszystkich danych należy zapoznać się z regulaminem serwisu i zatwierdzić oświadczenie, potwierdzające jego znajomość. W tym celu klikamy puste okienko przy komunikacie "Oświadczam, że zapoznałem się z regulaminem serwisu".

Konieczne do założenia konta jest wyrażenie zgody na przetwarzanie danych osobowych. W tym celu klikamy puste okienko przy komunikacie "Wyrażam zgodę na przetwarzanie moich danych osobowych dla potrzeb wykonania Usług (zgodnie z Ustawą z dnia 10 maja 2018 roku o Ochronie Danych Osobowych; Dz. U. z 2018, poz. 1000) Polityka prywatności".

Opcjonalnie można zaznaczyć zgodę na przesyłanie informacji marketingowych drogą elektroniczną. Po wypełnieniu formularza w poprawny sposób należy kliknąć, niebieski przycisk **"Wyślij formularz"** i konto zostanie założone.

Po wysłaniu formularza rejestracyjnego należy dokonać potwierdzenia konta, poprzez link aktywacyjny, który zostanie wysłany na adres e-mail wskazany w pierwszym etapie rejestracji w ciągu 30 minut.

W sytuacji, kiedy e-mail nie dotarł, należy sprawdzić skrzynkę **SPAM** lub folder **powiadomienia/inne**. Jeśli okaże się, że tam również go nie ma, należy poprosić o powtórne wysłanie linku aktywacyjnego poprzez próbę zalogowania się do serwisu.

| • | 🗸 Rejestracja osoby składającej wnioski                                          |  |  |
|---|----------------------------------------------------------------------------------|--|--|
|   | Dziekujemy <b>Maria</b> . Twoje konto zostało założone.                          |  |  |
|   | Na podany adres e-mail został wysłany link, dzięki któremu<br>aktywujesz konto.  |  |  |
|   | W razie braku wiadomości prosimy o sprawdzenie folderu <b>SPAM</b> i <b>INNE</b> |  |  |
|   | Zaloguj się                                                                      |  |  |
|   | Wyślij link aktywacyjny ponownie                                                 |  |  |